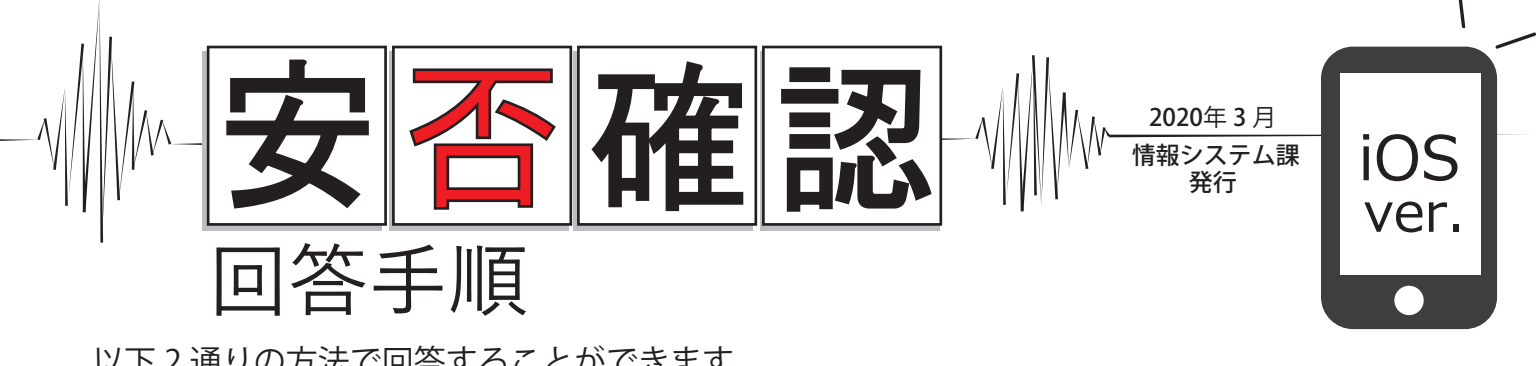

以下2通りの方法で回答することができます。 安否確認のメッセージが届きましたら、いずれかの方法で必ず回答をお願いします。

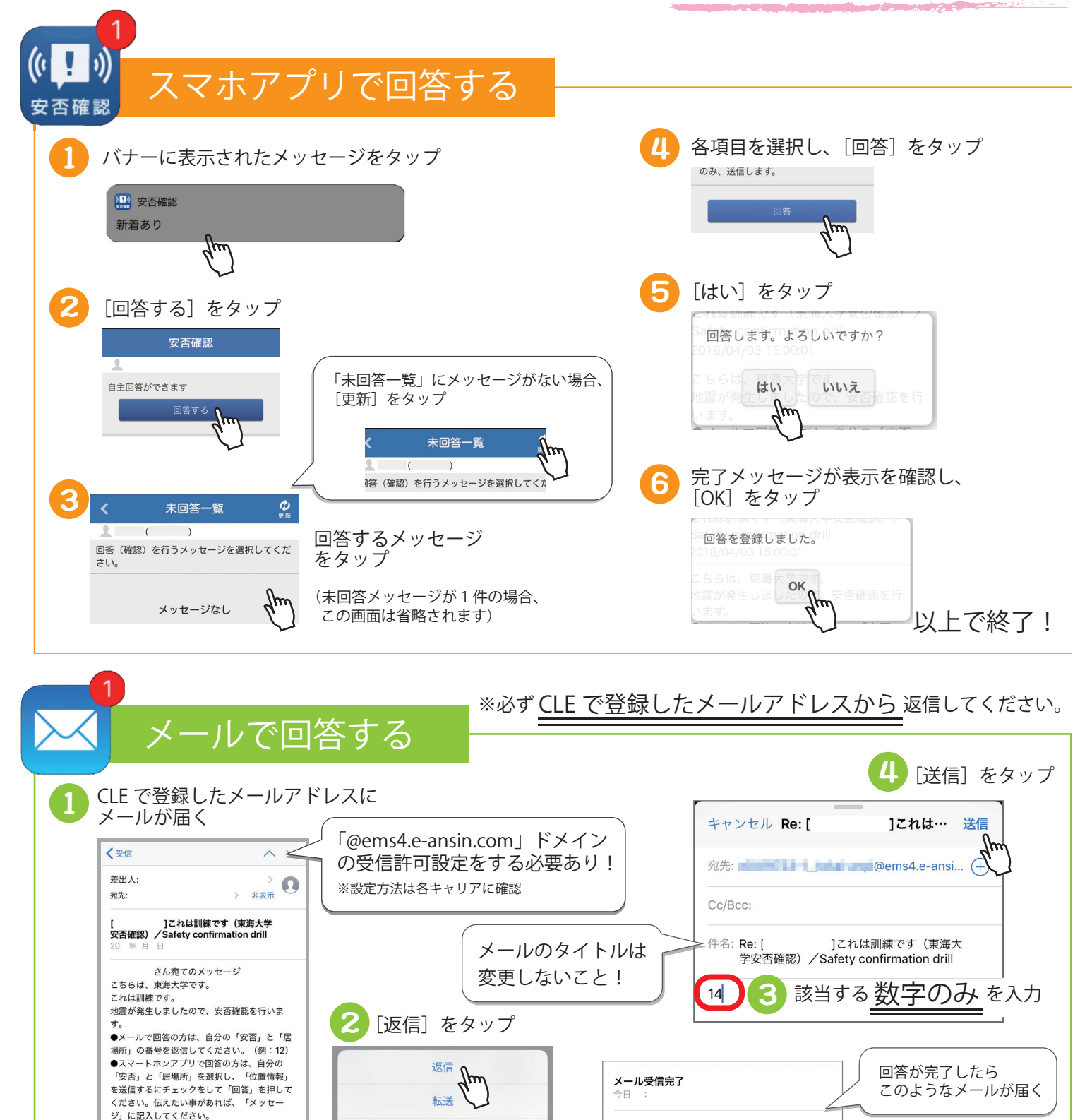

プリント

キャンセル

This is a message from Tokai University. Safety confirmation drill

ľ

We are confirming the safe

以上で終了!

さんのメールを受け付けました。

なお、このメールに返信する必要はございませ

ho